## How to Check if Always On VPN is Installed

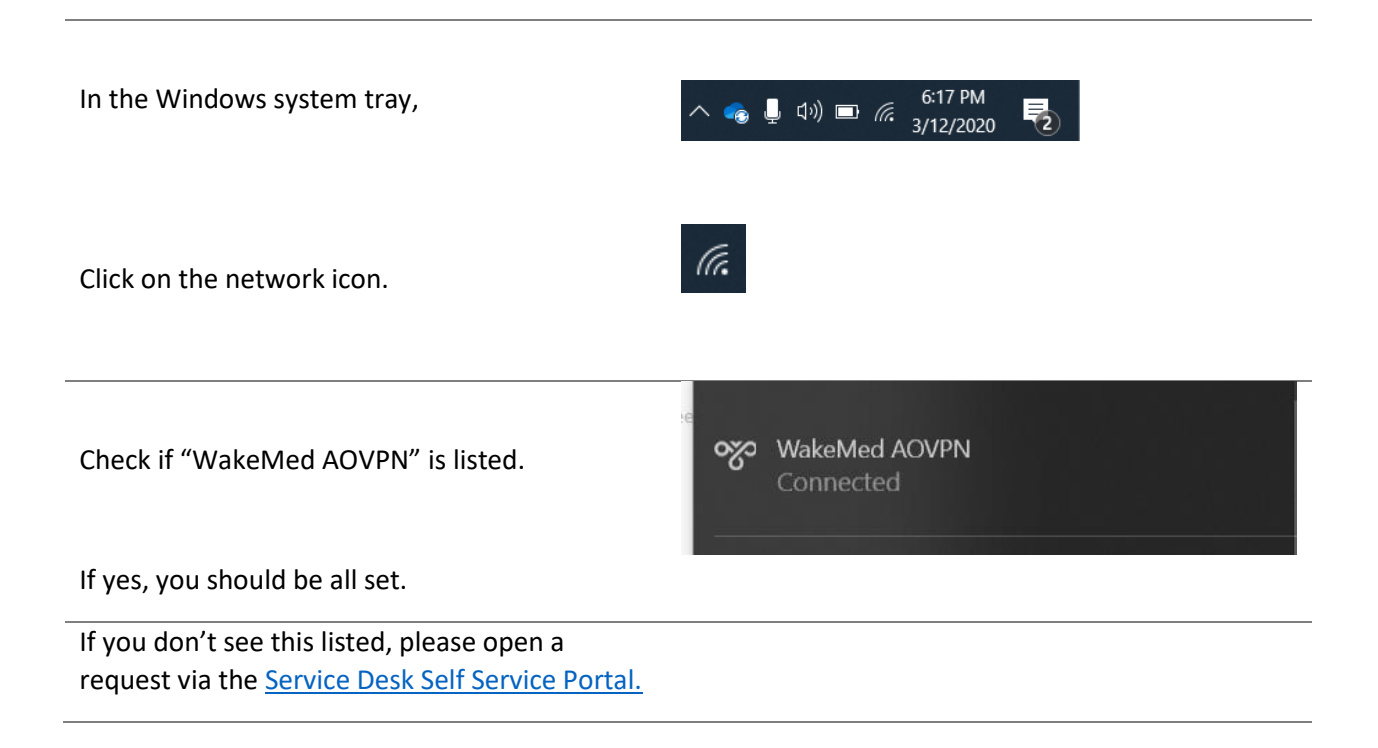

If you are working remotely and Always On VPN does not connect automatically, please follow the steps above, click on "WakeMed AOVPN" and press the Connect button:

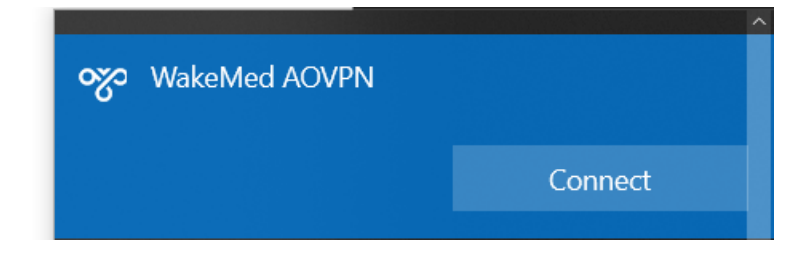